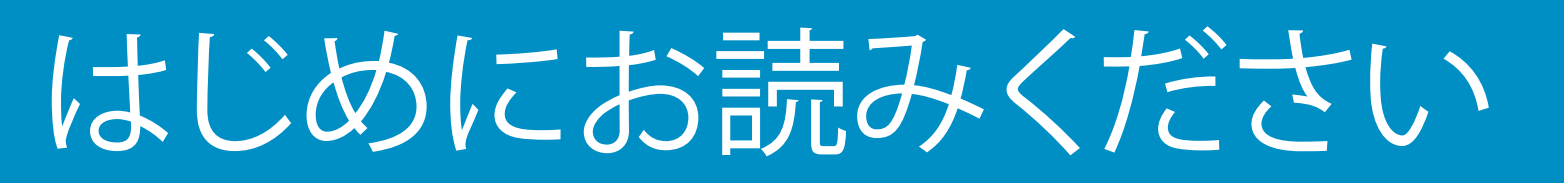

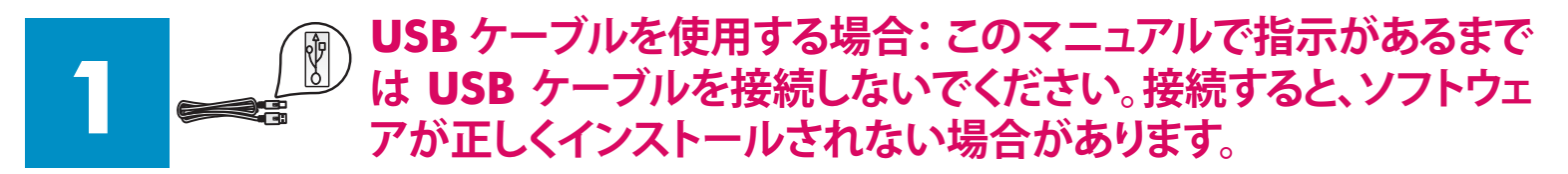

このマニュアルに従ってハードウェアをセットアップし、HP all-in-one プリンタをコンピュータまたはネットワー クに接続します。セットアップ時に問題が発生した場合は、最後の「トラブルシューティング」のセクションを参照 してください。

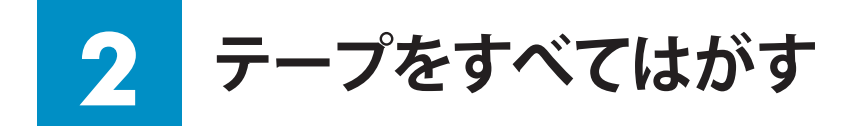

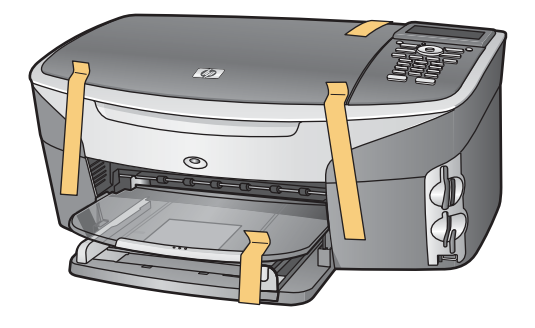

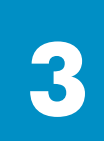

### 付属品を確認する

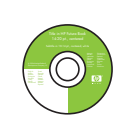

Windows CD

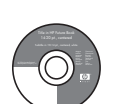

Macintosh CD

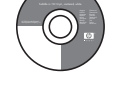

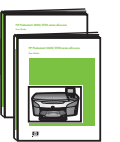

ユーザー ガイド、ネッ トワーク ガイド、ソフト ウェア ガイド

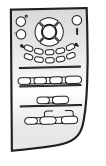

コントロールパネル オ ーバーレイ(既に取り 付けられている場合も あり)

梱包の内容は異なる場合があります。 ネットワークのセットアップに必要なその他の部品については、このマニ ュアルの後半で説明します。

電話コード

タ)

Ethernet ケーブル (幅の広いコネク

USB ケーブル

プリント カートリッ

ジ黒、カラー、フォト

電源コードとアダプタ

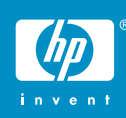

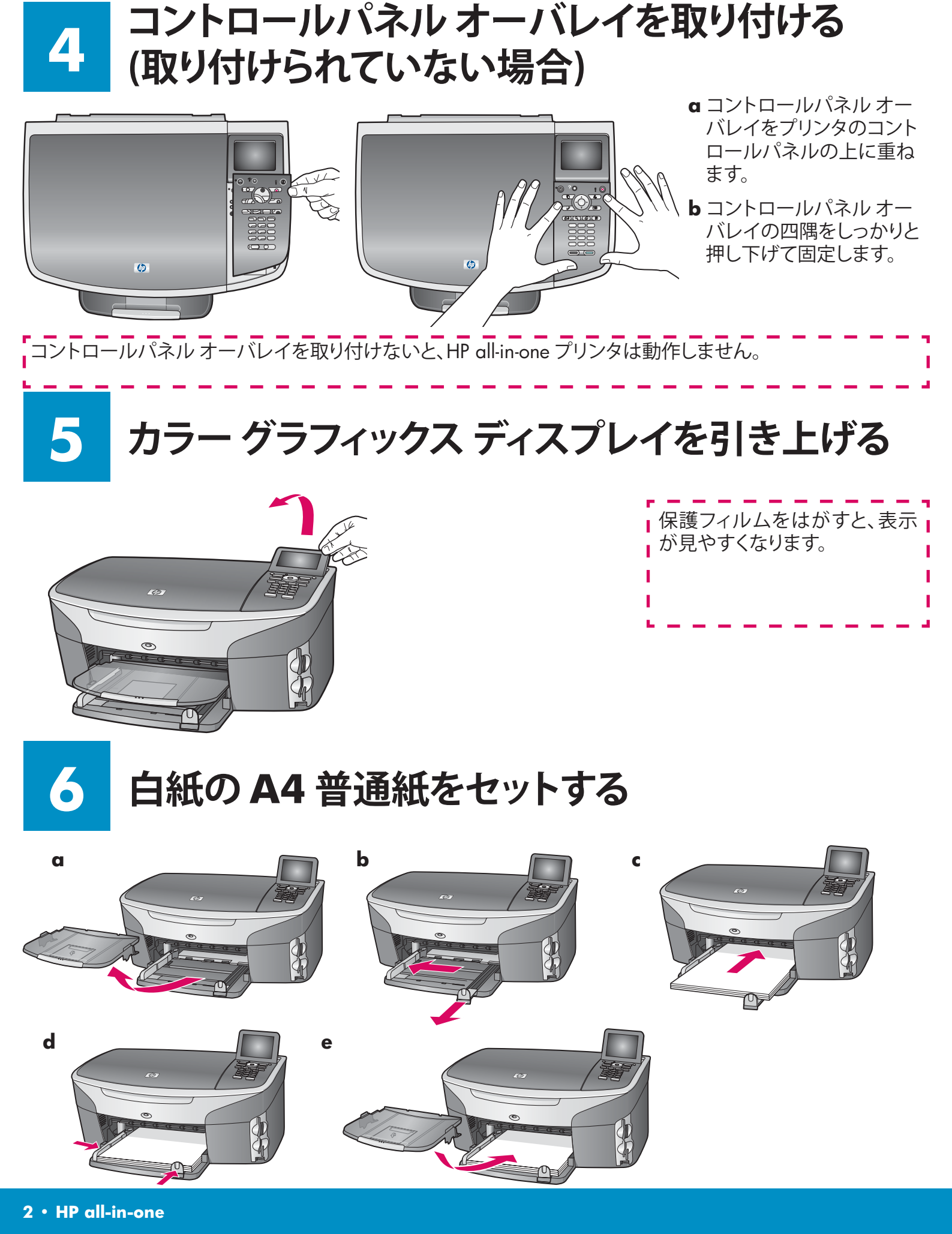

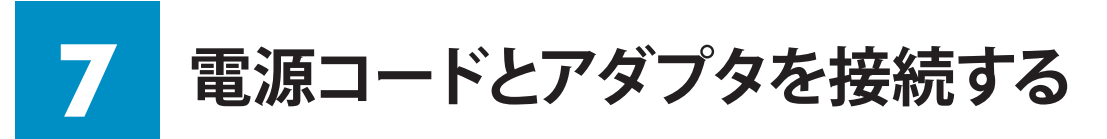

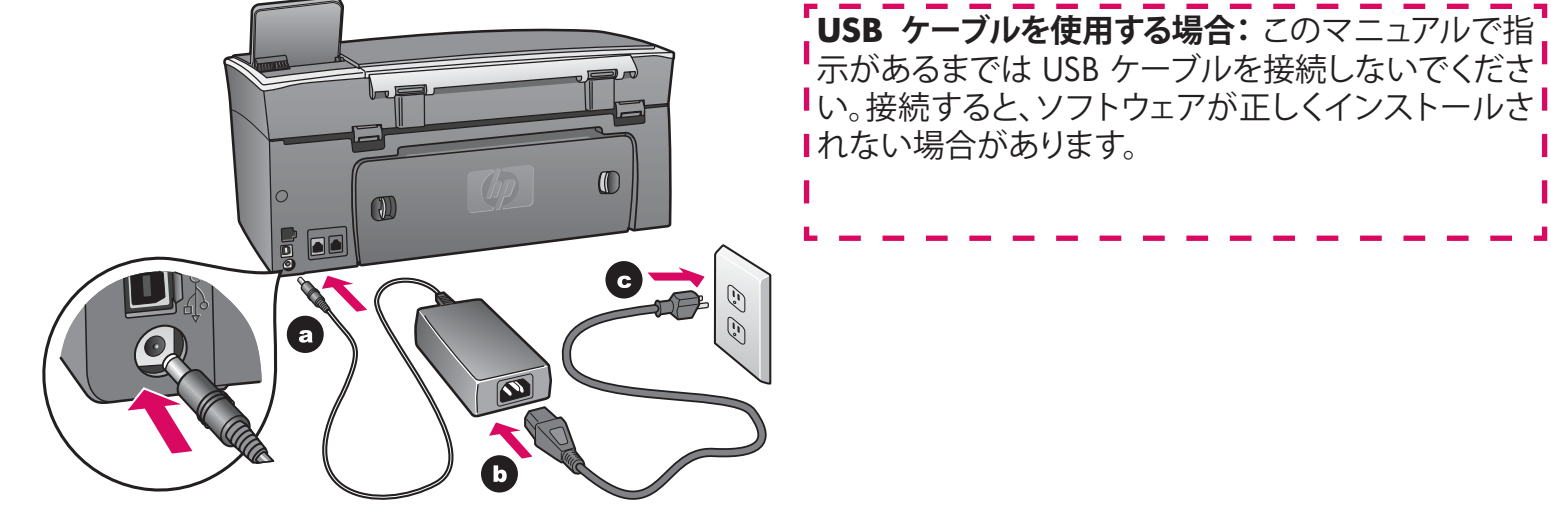

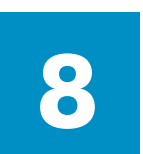

## 付属の電話コードを接続する (ファクスを使用す る場合)

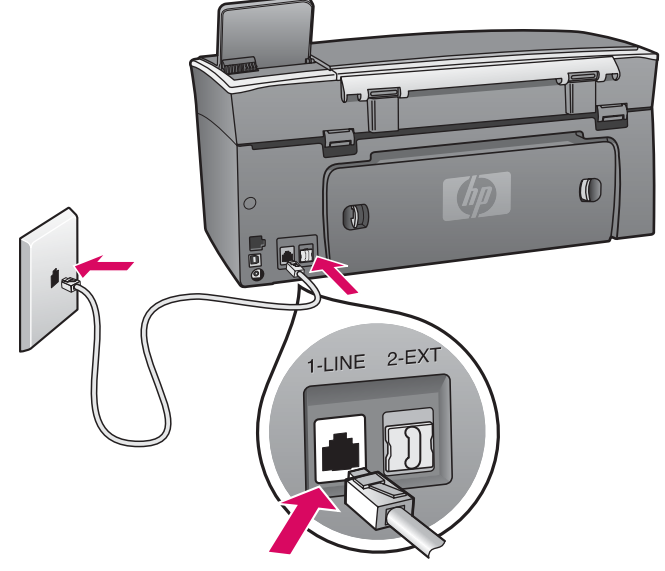

付属の電話コードの一方のコネクタを左側の電話ポート 1-LINE (回線 1) に接続し、もう一方のコネクタを壁側ジャックに接続します。

留守番電話を接続するには、『ユーザーガイド』の 「**ファクスのセットアップ**」の章を参照してください。他 の電話コードを使用するには、『ユーザー ガイド』の「**ト** ラブルシューティング情報」の章を参照してください。

### 電源をオンにして設定する

- ボタン
- a ボタンを押すと、緑色のランプが点滅し、その後連続点灯になります。この間、約1分かかります。
- b 言語選択画面が表示されるのを待ちます。 矢印キーを使用して使用言語を選択し、OK を押して確認します。 矢印キーを使用して国/地域を選択し、OK を押して確認します。

10 マクセス ドアを開く

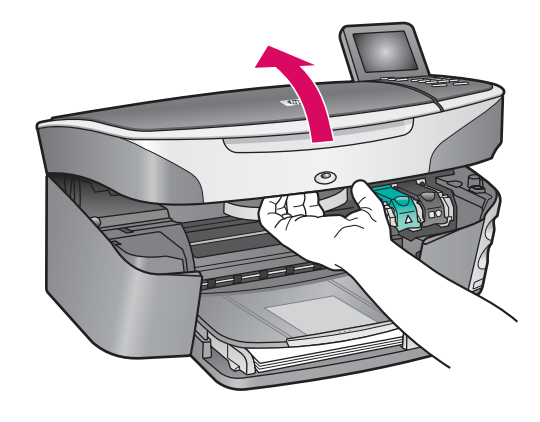

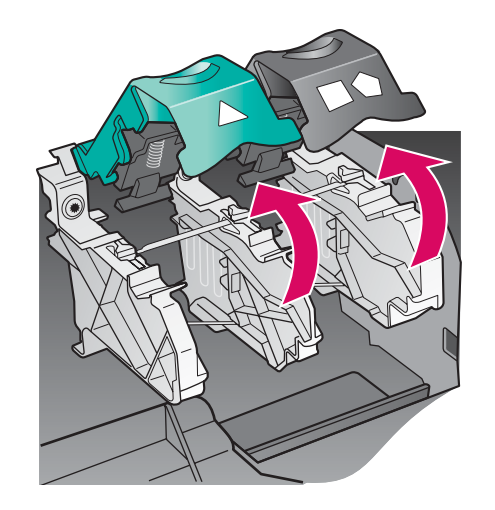

- **a** アクセスドアを持ち上 げます。
- **b** HP all-in-one プリンタの 内側にある緑色と黒色 のラッチを押し下げて、 持ち上げます。

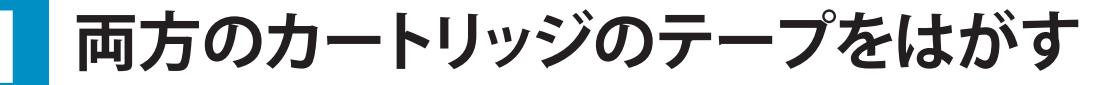

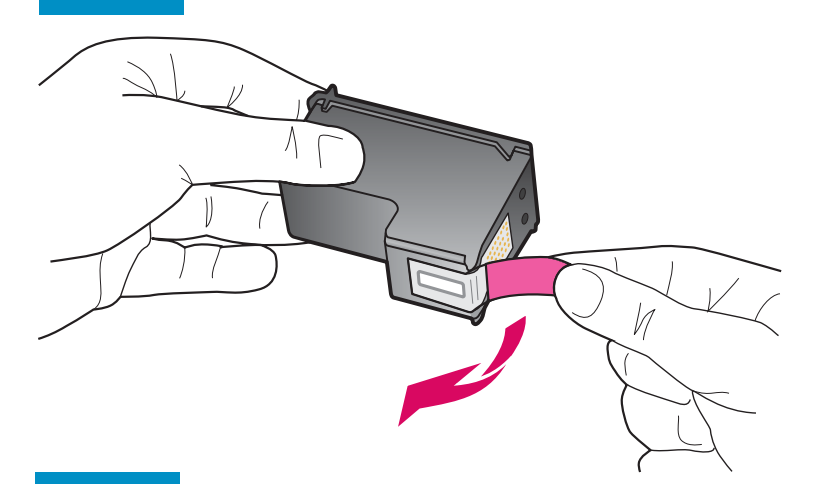

ピンク色のタブを引いて、**両方の**プリントカート リッジのテープをはがします。

| 銅色の接点に触れたり、テープを<br>カートリッジに貼り直したりしな<br>いでください。 |  |
|-----------------------------------------------|--|
| 1                                             |  |
|                                               |  |

# 12 カラー プリント カートリッジを装着する

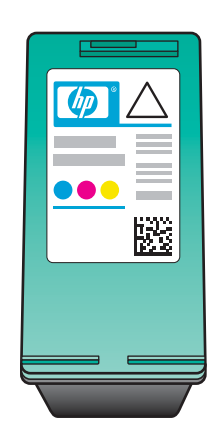

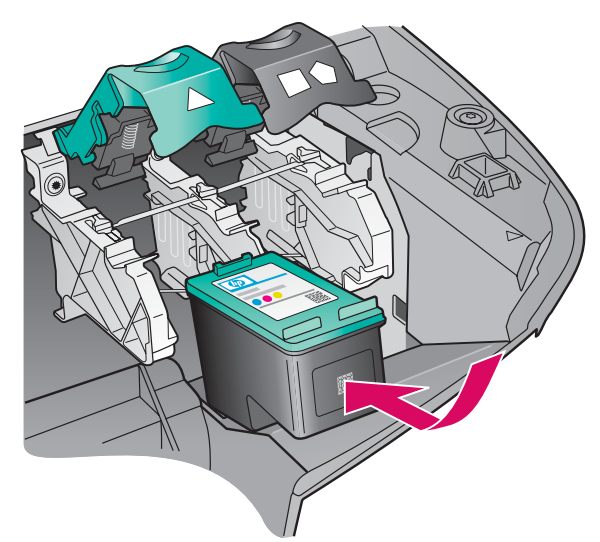

作業を続行する前に、プリンタの電源を**オン** にします。

- a HP ラベルを上に向けてカラー プリント カー トリッジを持ちます。
- **b カラー** プリント カートリッジを**左側**スロット の手前にセットします。
- c プリント カートリッジが止まるまで、しっかり 押します。

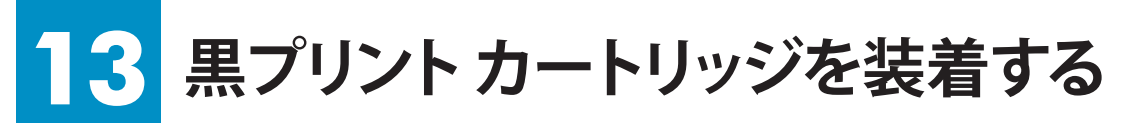

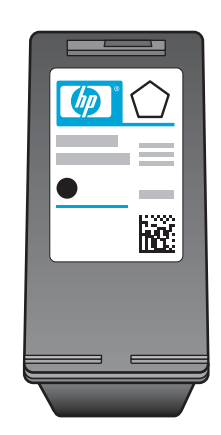

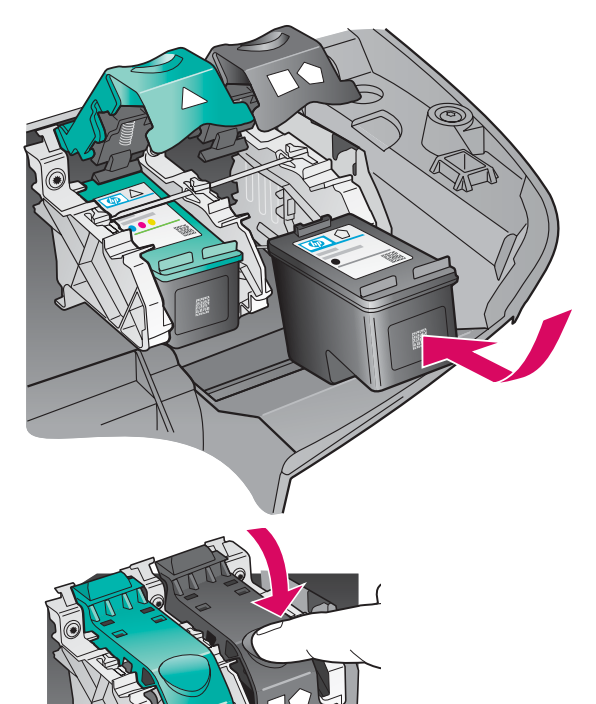

- a HP ラベルを上に向けて黒プリント カートリッジを持ちます。
- **b** 黒プリント カートリッジを右側スロットの手前 にセットします。
- c カートリッジが止まるまで、しっかり押します。
- **d** ラッチを押し下げて閉じ、アクセスドアを閉じ ます。

プリント カートリッジのサイズは異なる場合が あります。

## 14. プリント カートリッジを調整する

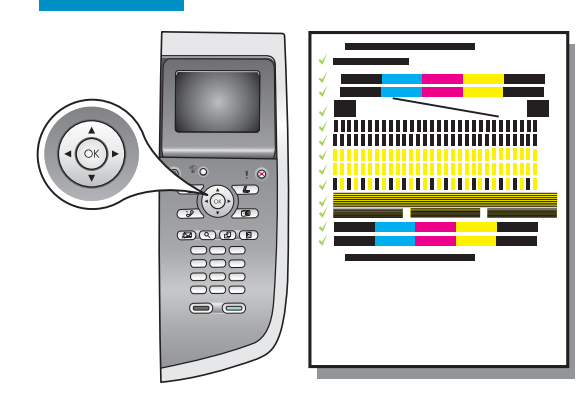

a コントロール パネルの各メッセージに対して OK を押し、プリント カーリッジの調整を開始します。

調整にはしばらく時間がかかる場合があります。

bページの印刷が終了したら、調整は完了です。カラー グラフィックス ディスプレイのステータスを確認し、OK を押します。 インクを交換 した際も調整ページが印刷されます。

白紙の A4 普通紙をセットしてください。

## 15 コンピュータの電源をオンにする

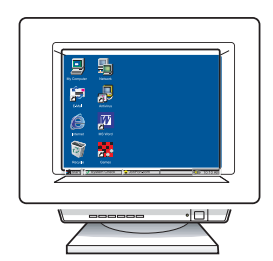

- ロコンピュータの電源をオンにし、必要に応じてログインしてから、デ スクトップが表示されるのを待ちます。
- **b** 起動しているプログラムや常駐のウィルス対策ソフトウェアがあれ ばすべて終了します。

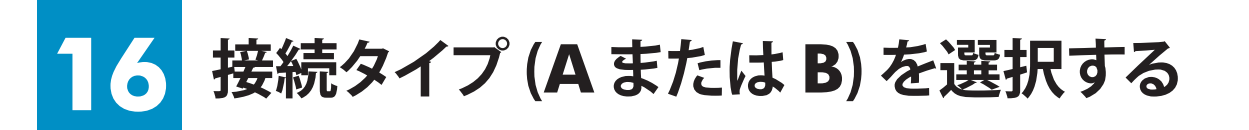

### A: USB 接続

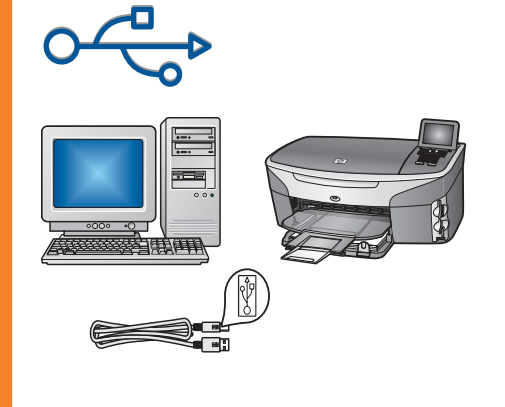

プリンタを1台のコンピュータに直接接続する場合は、この接続 タイプを使用します。 ソフトウェアの指示があるまで、接続しないで ください。

必要な部品: USB ケーブル。

USB 接続の場合は、セクション A の手順に進みます。

## B: Ethernet (ワイヤード) 接続

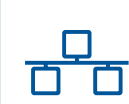

プリンタとネットワーク間を Ethernet ケーブルで接続する場合は、 この接続タイプを使用します。

必要な部品:ハブ、ルータ、またはスイッチ、および Ethernet ケーブル。

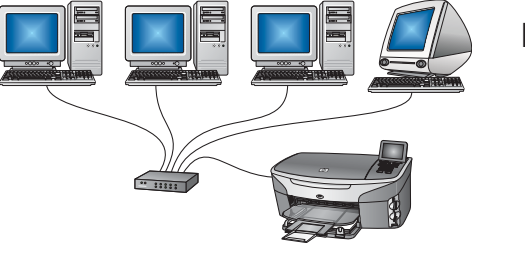

Ethernet ケーブル接続の場合は、セクション B の手順に進みます。

プリンタをコンピュータまたはネットワークに接続しない場合は、『ユーザー ガイド』の「**ファクスのセットアップ**」 の章に進みます。

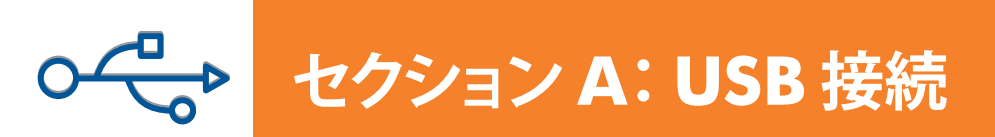

**A1** 

### 正しい **CD** を挿入する

Windows ユーザー:

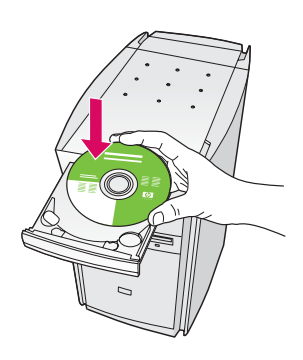

- a HP all-in-one Windows CD を挿入します。
- **b** 画面に表示される指示に従います。
- c [接続タイプ] 画面で、[このコンピュータに直接接続] が選択されていることを確認します。 次のページに 進みます。

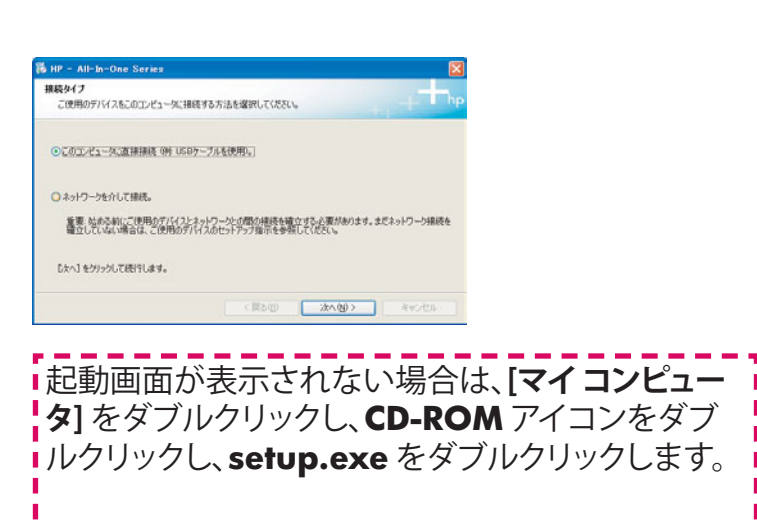

#### Macintosh ユーザー:

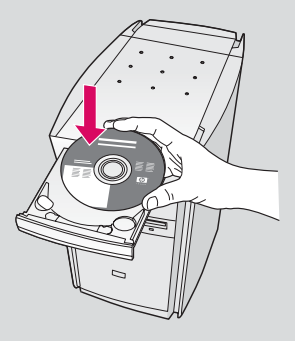

HP all-in-one **Macintosh** CD を挿入します。 ソフトウェアをインストールする前に、次のペ ージに進みます。

# A2 USB ケーブルを接続する

#### Windows ユーザー:

a USB ケーブルを接続するように指示する画面が表示されるまでしばらく時間がかかる場合があります。
画面が表示されたら、HP all-in-one プリンタの背面のポートに USB ケーブルの一方のコネクタを接続し、コンピュータの任意の USB ポートにもう一方のコネクタを接続します。

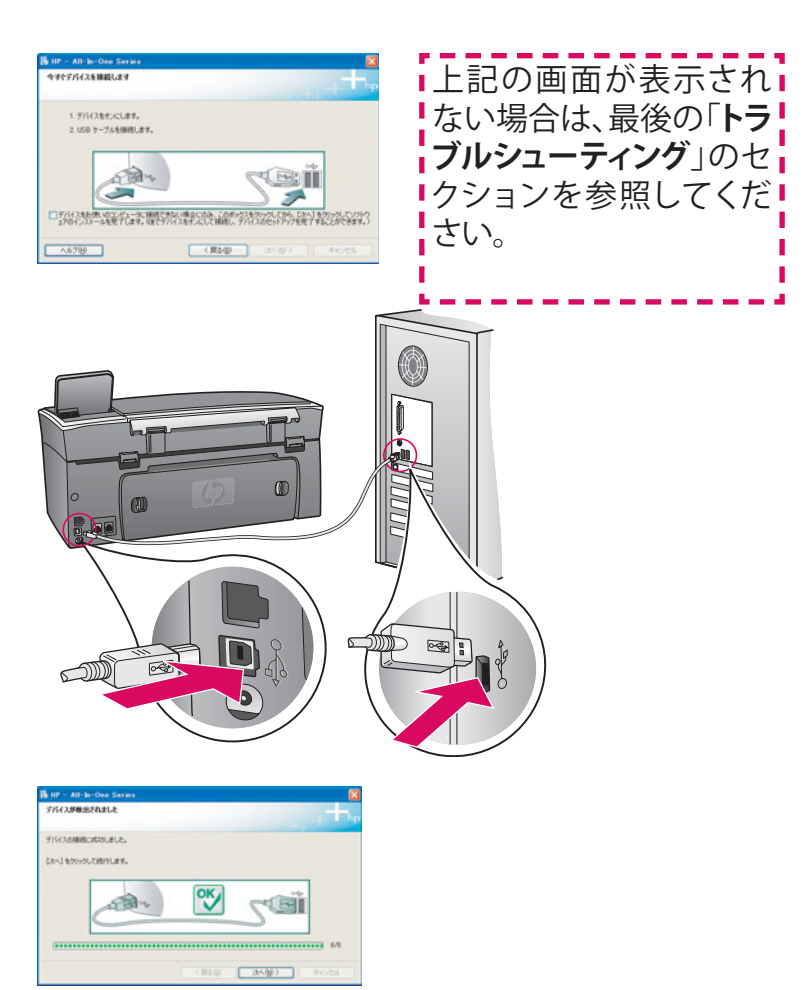

**b** ソフトウェアのインストールに続けて [ファクス セッ トアップ ウィザード] 画面と [今すぐサインアップ] 画 面の指示に従って進みます。

#### Macintosh ユーザー:

a コンピュータからプリンタの背面の USB ポートに USB ケーブルを接続します。

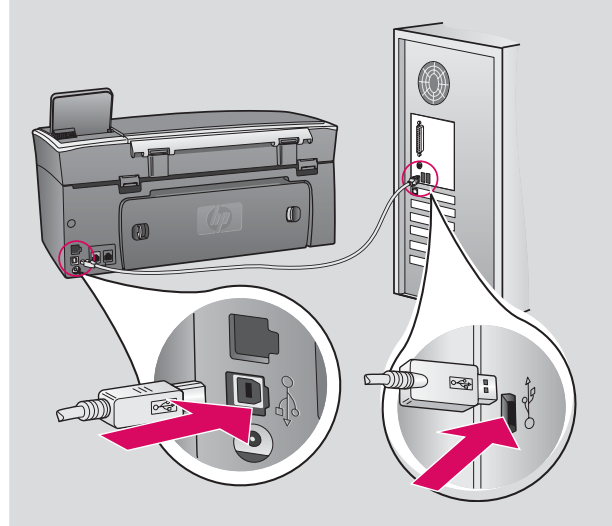

- **b HP All-in-One Installer** アイコンをダブルク リックします。
- c セットアップ アシスタントを含むすべての画面の 指示に従って進みます。[USB] を選択する必要が あります。また、プリンター覧に HP all-in-one プリ ンタを追加するには、プリント センター (プリンタ 設定ユーティリティ) ボタンをクリックする必要が あります。

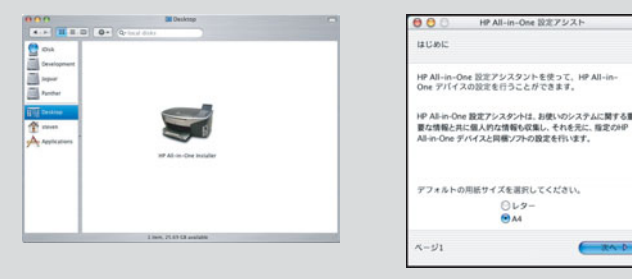

# A3 11 ページのステップ 17 に進む

セクション B: Ethernet (ワイヤード) 接続

Ethernet ポートに接続します。

ケーブルを購入してください。

a プリンタの背面から黄色のプラグを外します。

**b** Ethernet ケーブルの一方のコネクタをプリンタの背面の

 Ethernet ケーブルのもう一方のコネクタをハブ、ルータ、または スイッチに接続します。ケーブルの長さが足りない場合は、長い

### **B1** Ethernet ケーブルを接続する

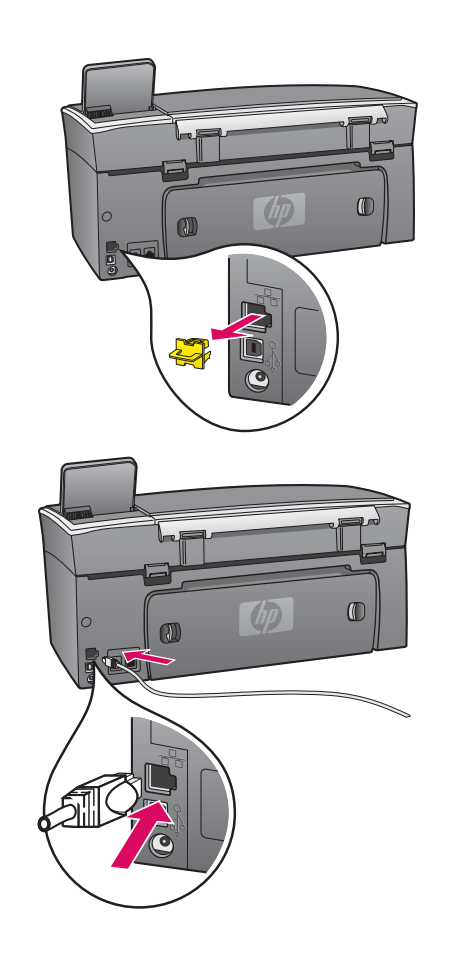

a

b

C

重要:Ethernet ケーブルはファクス用のポートには接続しない でください。ネットワークは動作中である必要があります。既に USB ケーブルを接続している場合は、USB ケーブルは外してく ださい。

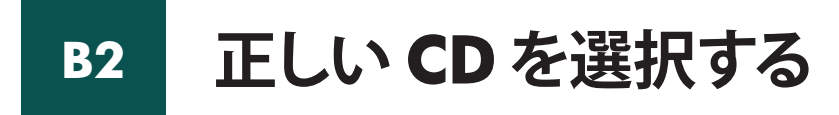

Windows ユーザー:

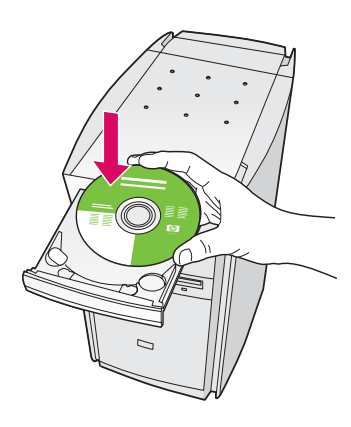

- **a** HP all-in-one **Windows** CD を挿入します。
- **b** 画面に表示される指示に従います。
- c [接続タイプ] 画面で、[ネットワークを介して接続] が選択されていることを確認します。画面の指示 に従って進みます。
- **d** XPの場合は、2 つのファイアウォール メッセージ を受け入れます。受け入れないと、セットアップは 続行できません。

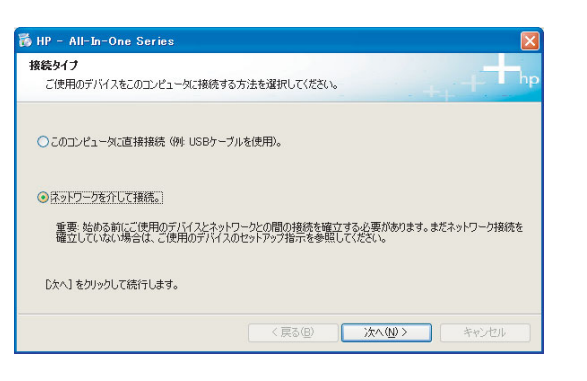

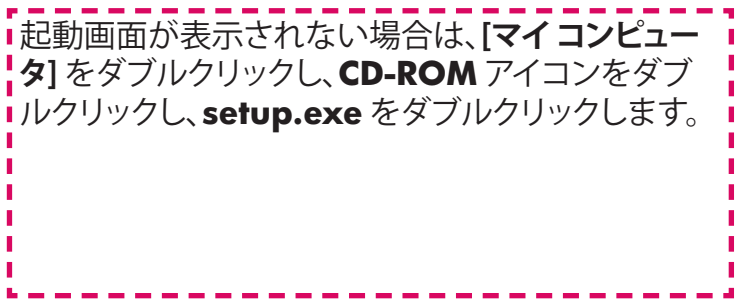

Macintosh ユーザー:

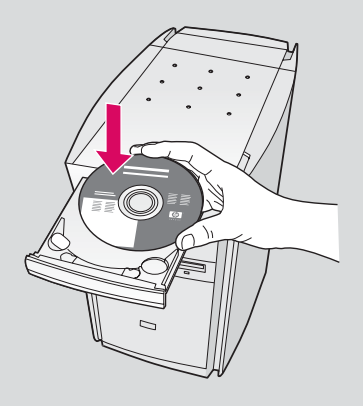

- **a** HP all-in-one **Macintosh** CD を挿入します。
- **b HP All-in-One Installer** アイコンをダブル クリックします。

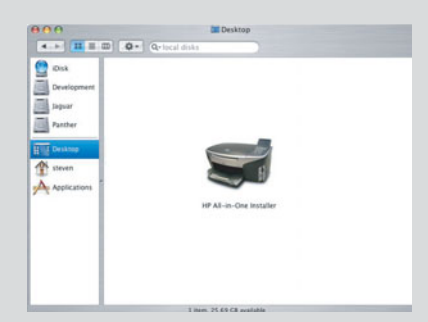

c セットアップ アシスタントを含むすべての画面の指示に従って進みます。[TCP/IP]を選択する必要があります。また、プリンター覧にHP all-in-one プリンタを追加するには、プリントセンター (プリンタ設定ユーティリティ)ボタンをクリックする必要があります。

| 000                                      | HP All-in-One 設定アシスト                                                     |
|------------------------------------------|--------------------------------------------------------------------------|
| はじめに                                     |                                                                          |
| HP All-in-Or<br>One デバイス                 | e 設定アシスタントを使って、HP All-in-<br>の設定を行うことができます。                              |
| HP All-in-One<br>要な情報と共i<br>All-in-One デ | 設定アシスタントは、お使いのシステムに関する重<br>に個人的な情報も収集し、それを元に、指定のHP<br>バイスと時様ソフトの設定を行います。 |
| デフォルトの                                   | 用紙サイズを選択してください。                                                          |
|                                          | ○レター                                                                     |
|                                          | A4                                                                       |
| ~- <i>y</i> 1                            | ( m p                                                                    |
| ページ1                                     | ( # >                                                                    |

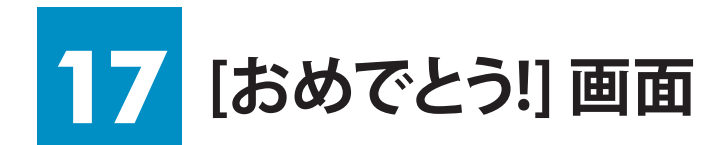

| をとう ソフトウムアクロインボームが完てしました。<br>本部では、このでは、ここで、ここで、ここで、ここで、ここで、<br>このでは、ここで、このでは、ここで、ここで、ここで、ここで、<br>について、こので、ここで、ここで、ここで、ここで、<br>について、ここで、ここで、ここで、ここで、ここで、<br>について、ここで、ここで、ここで、ここで、<br>について、ここで、ここで、ここで、ここで、<br>について、ここで、ここで、ここで、ここで、<br>について、ここで、ここで、ここで、ここで、<br>について、ここで、ここで、ここで、ここで、<br>について、ここで、ここで、ここで、<br>について、ここで、ここで、ここで、<br>について、ここで、ここで、<br>について、ここで、ここで、<br>について、ここで、<br>について、ここで、<br>について、<br>について、 |                |                                                                                                    |
|----------------------------------------------------------------------------------------------------|----------------|----------------------------------------------------------------------------------------------------|
| 18000000000                                                                                                    |                |                                                                                                    |
| 1810 <b>870</b> 44.65                                                                                                    | $\overline{\}$ | and the second state of the second state of th |

[おめでとう!] 画面が表示されたら、HP all-in-one プリンタを 使用することができます。操作方法については、『ユーザー ガイド』またはオンスクリーン ヘルプを参照してください。

ネットワーク上に他のコンピュータがある場合は、次のステップに進みます。

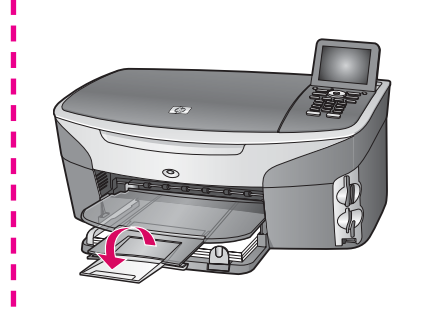

出力トレイから用紙が落ちないようにするには、用紙 トレイ拡張部品を手前に返します。

## 18 その他のコンピュータをセットアップする (オプション)

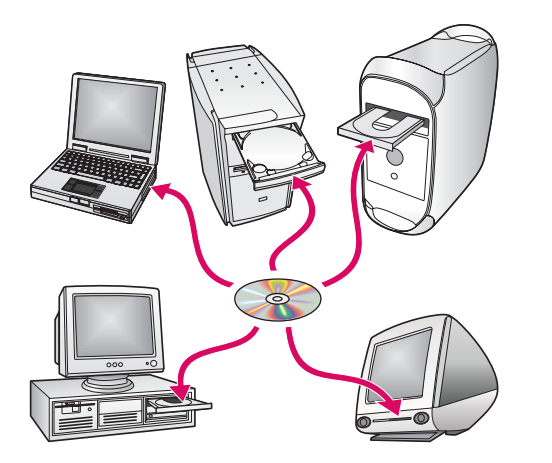

ネットワーク上に他のコンピュータがある場合は、それぞれのコン ピュータに HP all-in-one プリンタのソフトウェアをインストールし ます。

画面に表示される指示に従います。ネットワークとコンピュータ間 ではなく、ネットワークと HP all-in-one プリンタ間の接続タイプが 選択されていることを確認します。

## トラブルシューティング

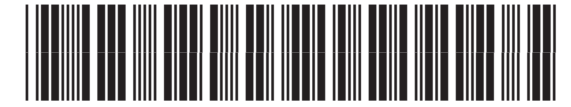

Q3450-90263

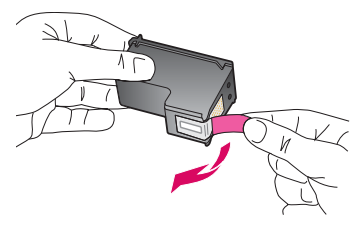

問題: プリント カートリッジ装着後に [プリント カートリッジを取り外し確認してください。] メッセージが表示される。

**操作:** プリント カートリッジを取り外します。銅接点からテープを完全にはがしたことを確認します。 アクセスドアを閉じます。

問題:紙詰まりしている。

**操作:**背面のアクセス ドアを開き、用紙をゆっくりと取り出します。 プリンタの電源を 入れ直します。 再び用紙をセットします。

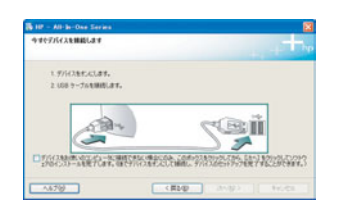

問題: USB ケーブルの接続を指示する画面が表示されなかった。

**操作:** HP all-in-one **Windows** CD を取り出して再び挿入します。 セクション A を参 照してください。

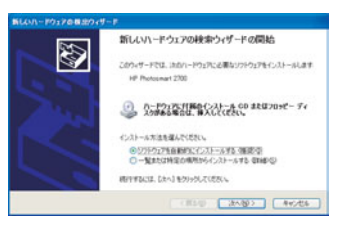

問題:[ハードウェアの追加] 画面が表示される。

操作: [キャンセル] をクリックします。USB ケーブルを取り外してから、HP all-in-one Windows CD を挿入します。 セクション A を参照してください。

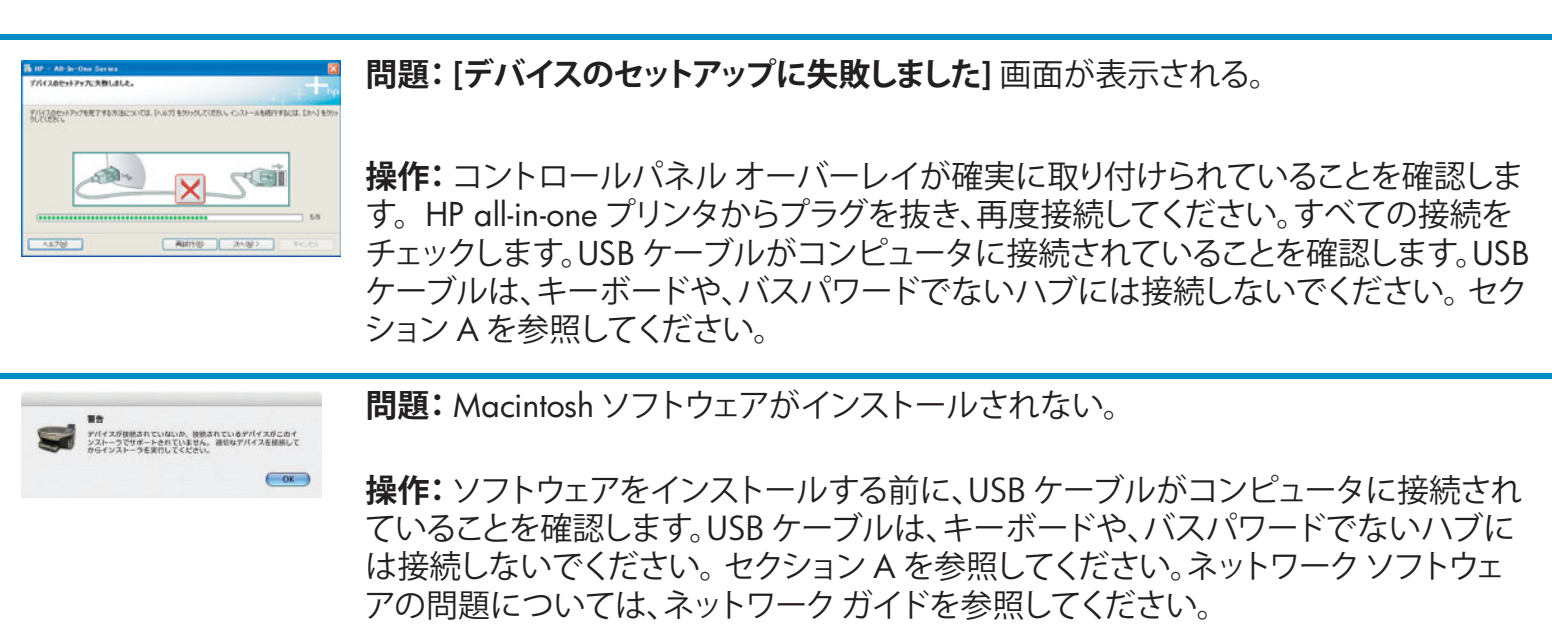

詳細は、『ユーザー ガイド』を参照してください。 リサイクル紙に印刷しています。 サポートが必要な場合は www.hp.com/support にアクセスしてください。

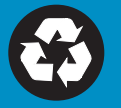

© Copyright 2004 Hewlett-Packard Development Company, L.P. Printed in country [].